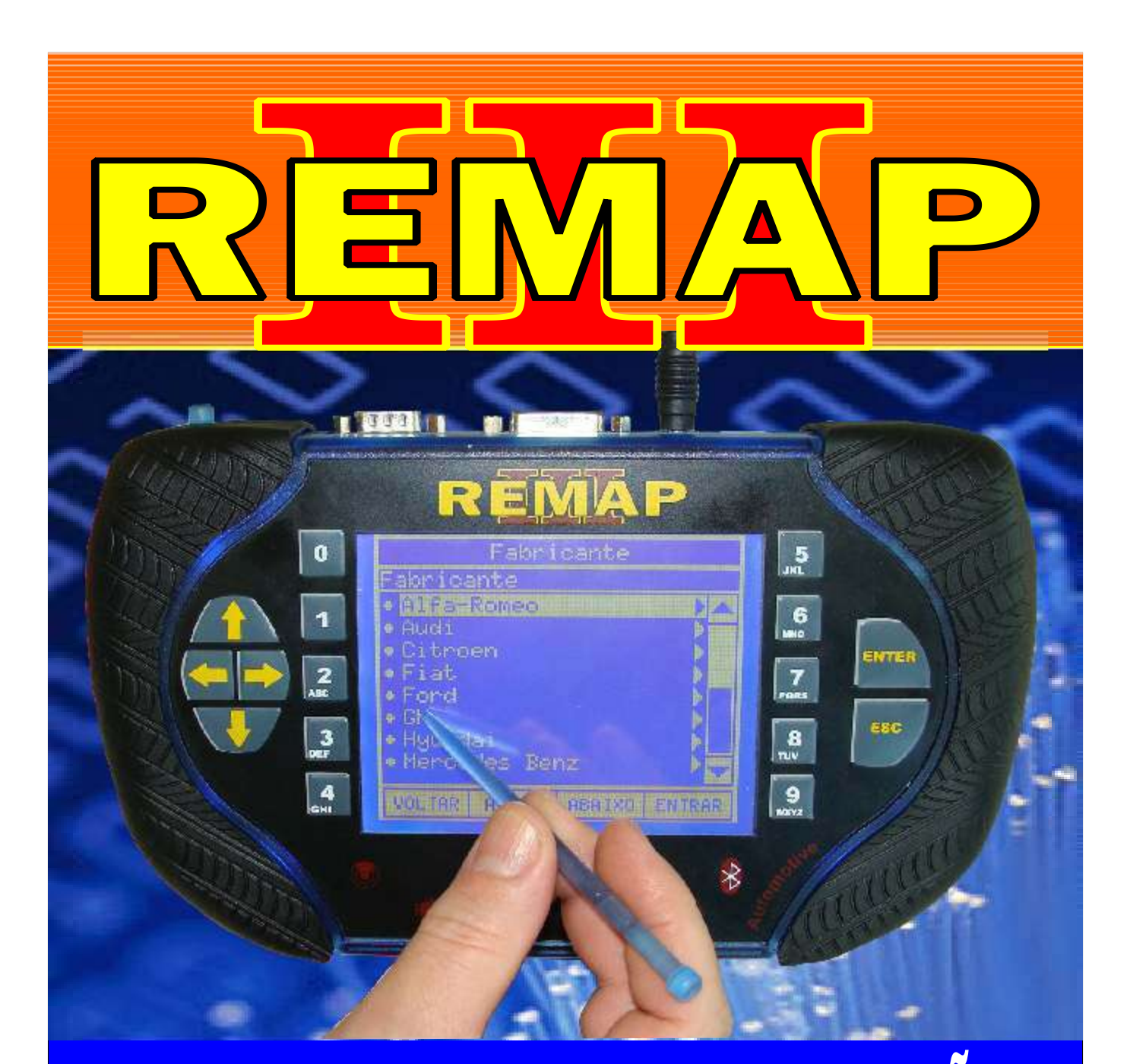

## MANUAL DE INSTRUÇÕES

LEITURA DE SENHA DO ALARME GM (SIEMENS 09 A 11) CELTA / ASTRA / VECTRA / ZAFIRA COM PROCESSADOR 9512DX256 VIA CABO EB7

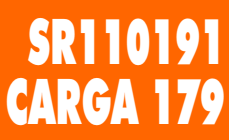

WWW.CHAVESGOLD.COM.BR

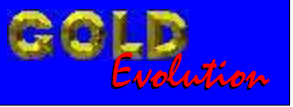

## INDICE LEITURA DE SENHA DO ALARME GM (SIEMENS 09 A 11) CELTA / ASTRA / VECTRA / ZAFIRA **COM PROCESSADOR 9512DX256 VIA CABO EB7 ASTRA FLEX ANO 2009 a 2010** Rotina Para Verificação - GM Astra Flex Ano 2009 a 2010 - Alarme Siemens Processador 9S12XD256 Ler Senha Via Adaptador EB7......03 **CELTA FLEX ANO 2009 a 2010** Rotina Para Verificação - GM Celta Flex Ano 2009 a 2010 - Alarme Siemens Processador 9S12XD256 Ler Senha Via Adaptador EB7......06 **CORSA FLEX ANO 2009 a 2010** Rotina Para Verificação - GM Corsa Flex Ano 2009 a 2010 - Alarme Siemens Processador 9S12XD256 Ler Senha Via Adaptador EB7......09 VECTRA FLEX ANO 2009 a 2010 Rotina Para Verificação - GM Vectra Flex Ano 2009 a 2010 - Alarme Siemens Processador 9S12XD256 Ler Senha Via Adaptador EB7.....12

## **ZAFIRA FLEX ANO 2009 a 2010**

| Rotina Para Verificação - GM Zafira Flex Ano 2009 a 2010 - Alarme Siemens |    |
|---------------------------------------------------------------------------|----|
| Processador 9S12XD256 Ler Senha Via Adaptador EB7                         | 15 |

## ALARME GM SIEMENS PROCESSADOR 9512XD256

| Ilustração do Alarme GM Siemens                            | 18 |
|------------------------------------------------------------|----|
| Ilustração do Processador 9S12XD256 e da Placa de Circuito | 19 |
| Ilustração dos Fios do Adaptador EB7 na Placa de Circuito  | 20 |

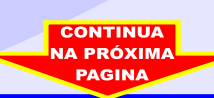

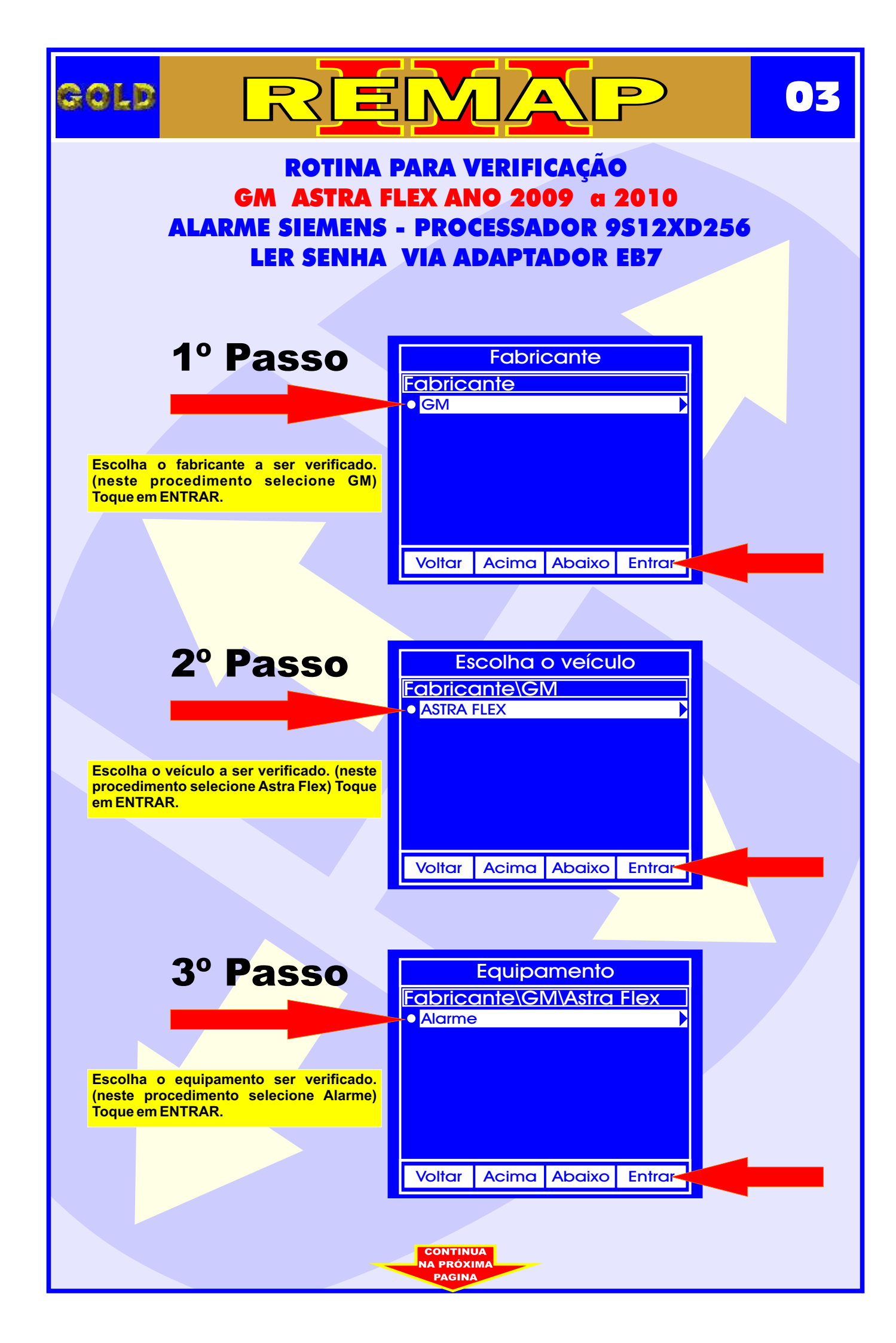

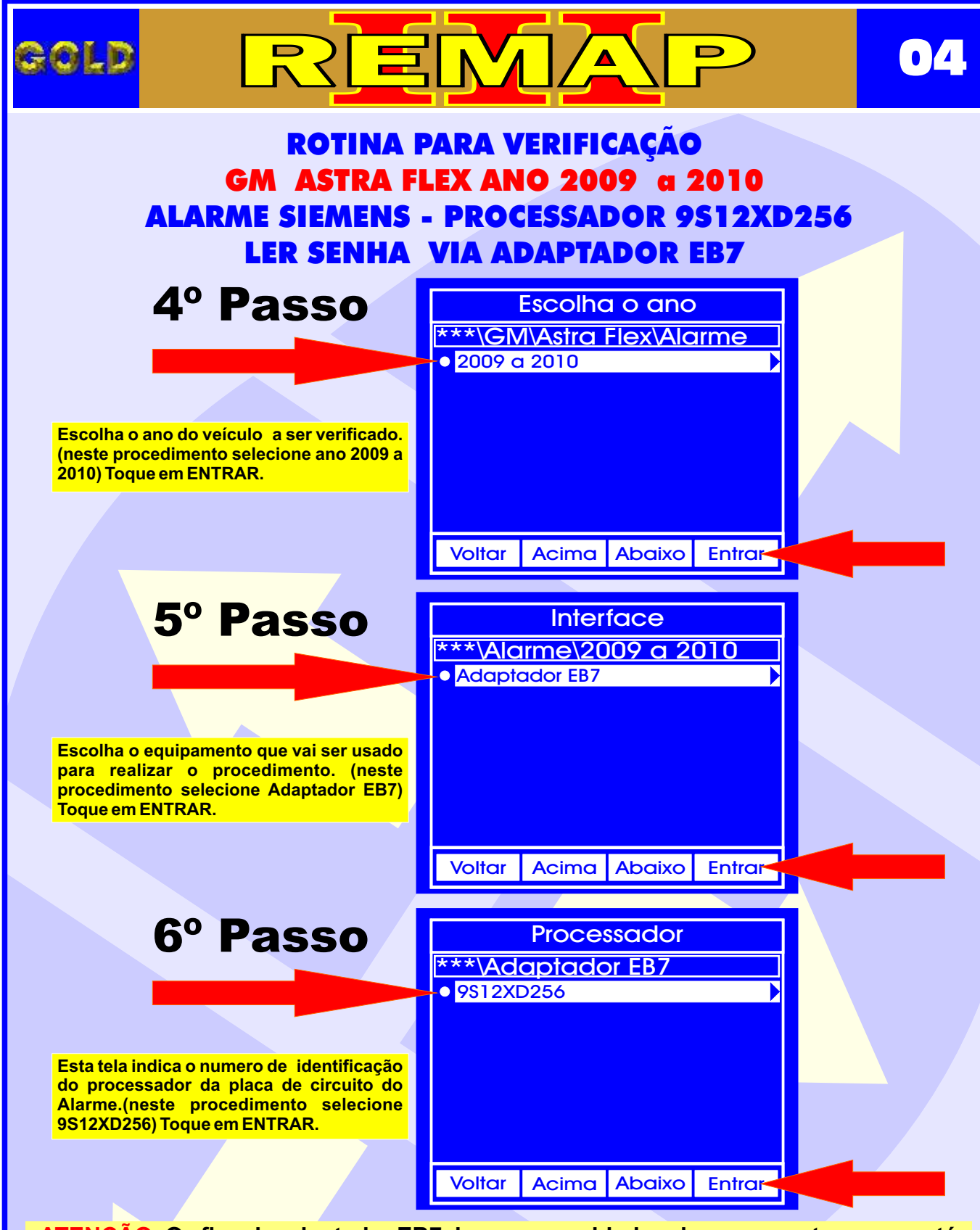

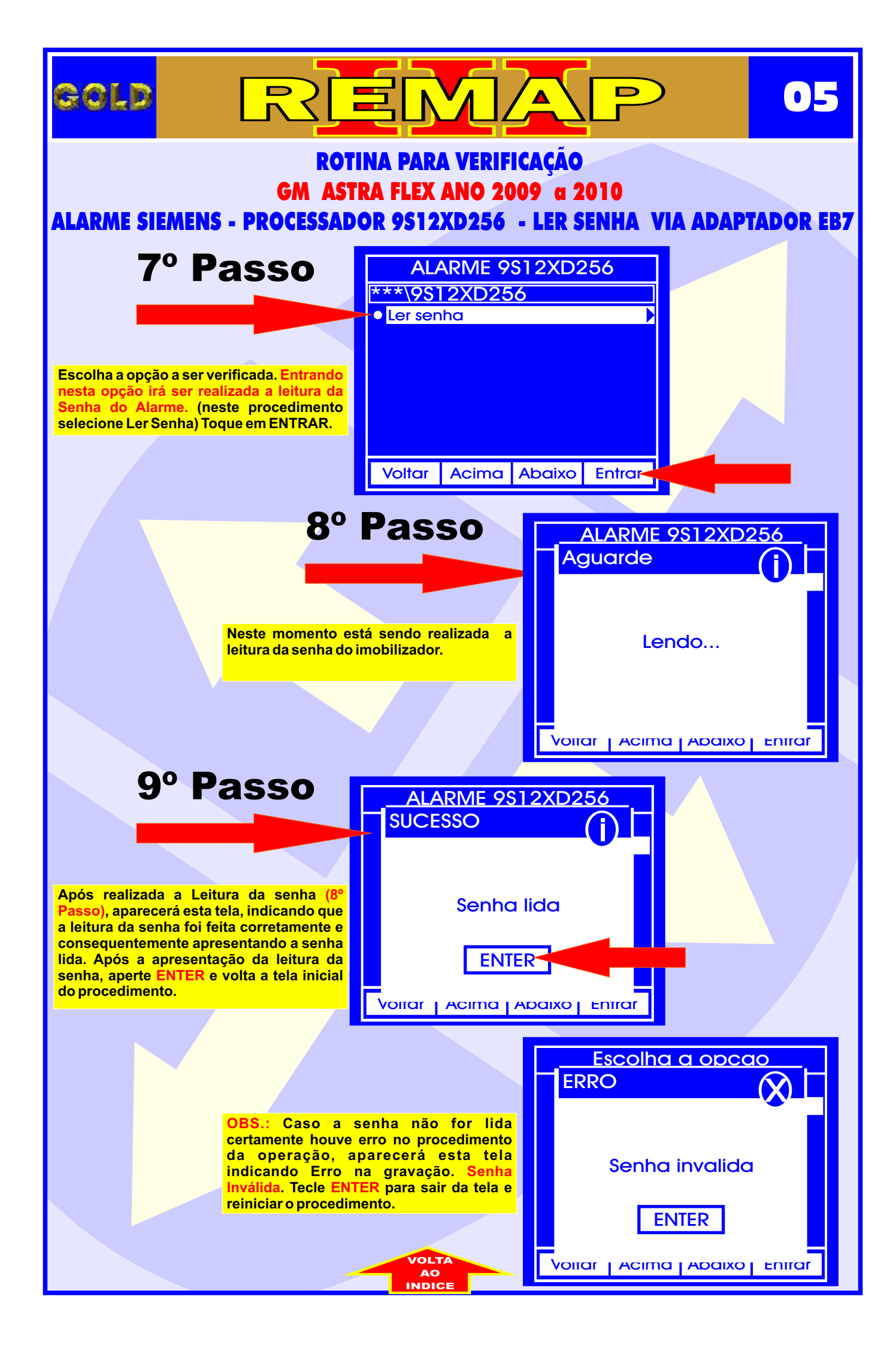

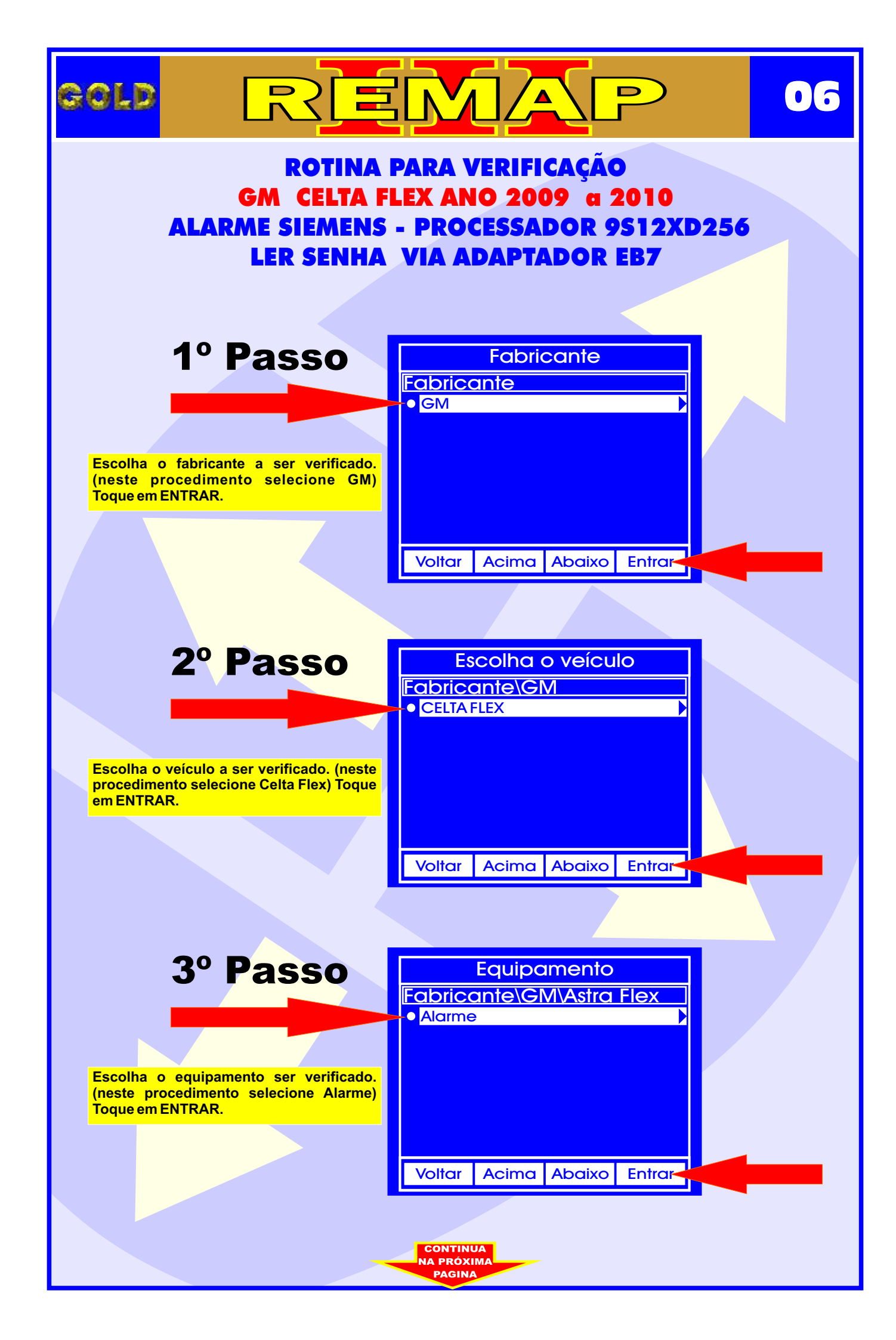

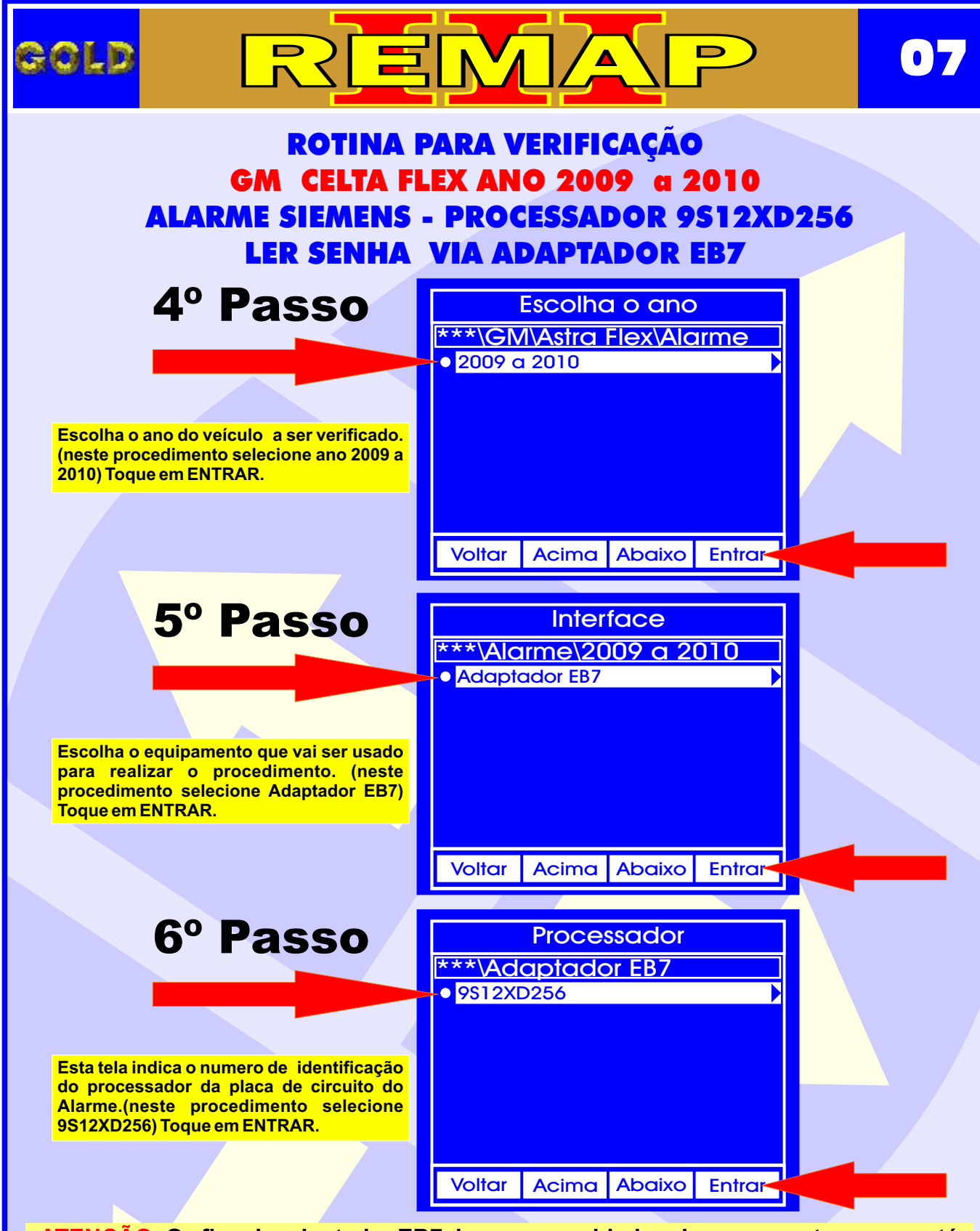

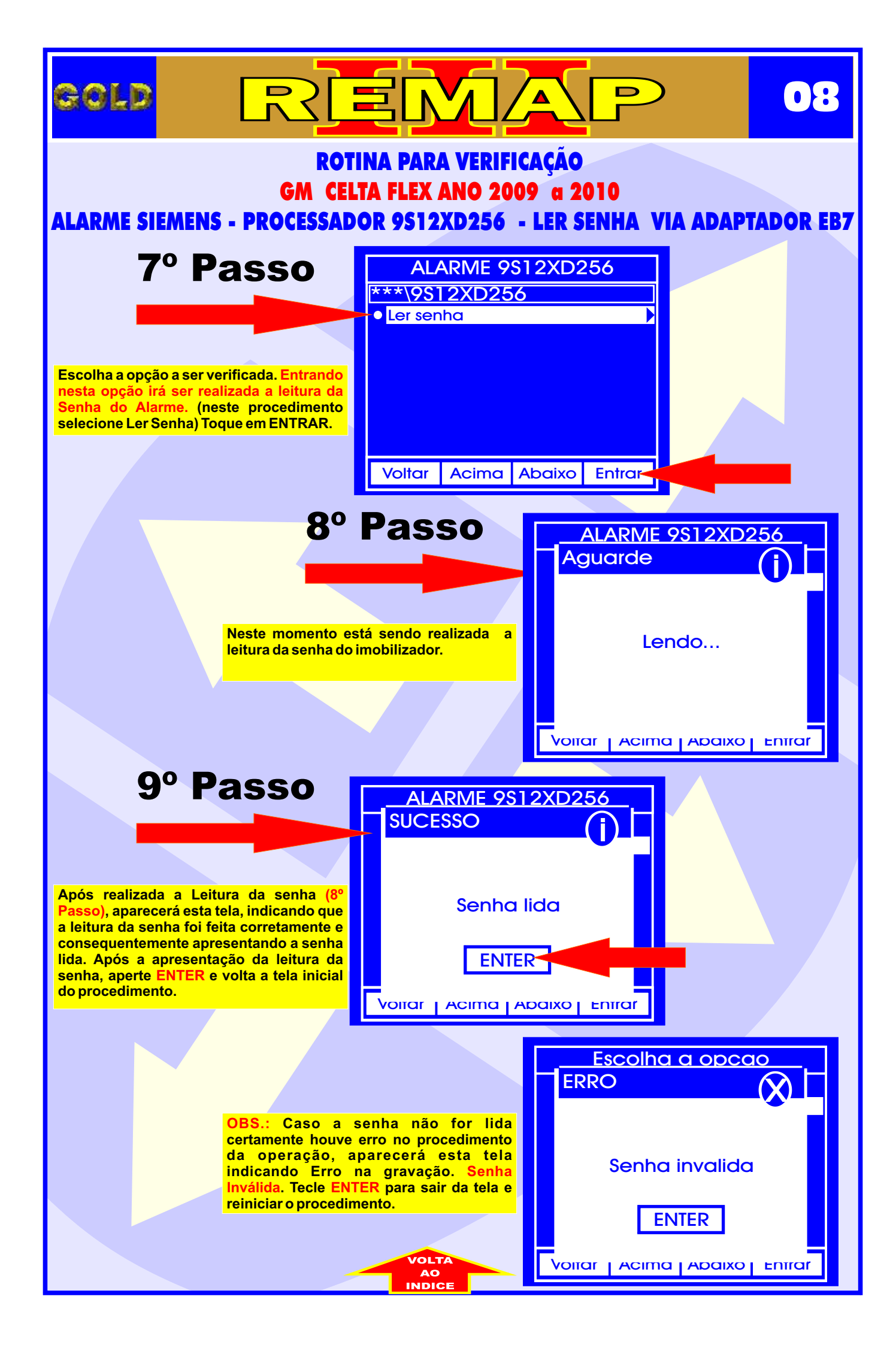

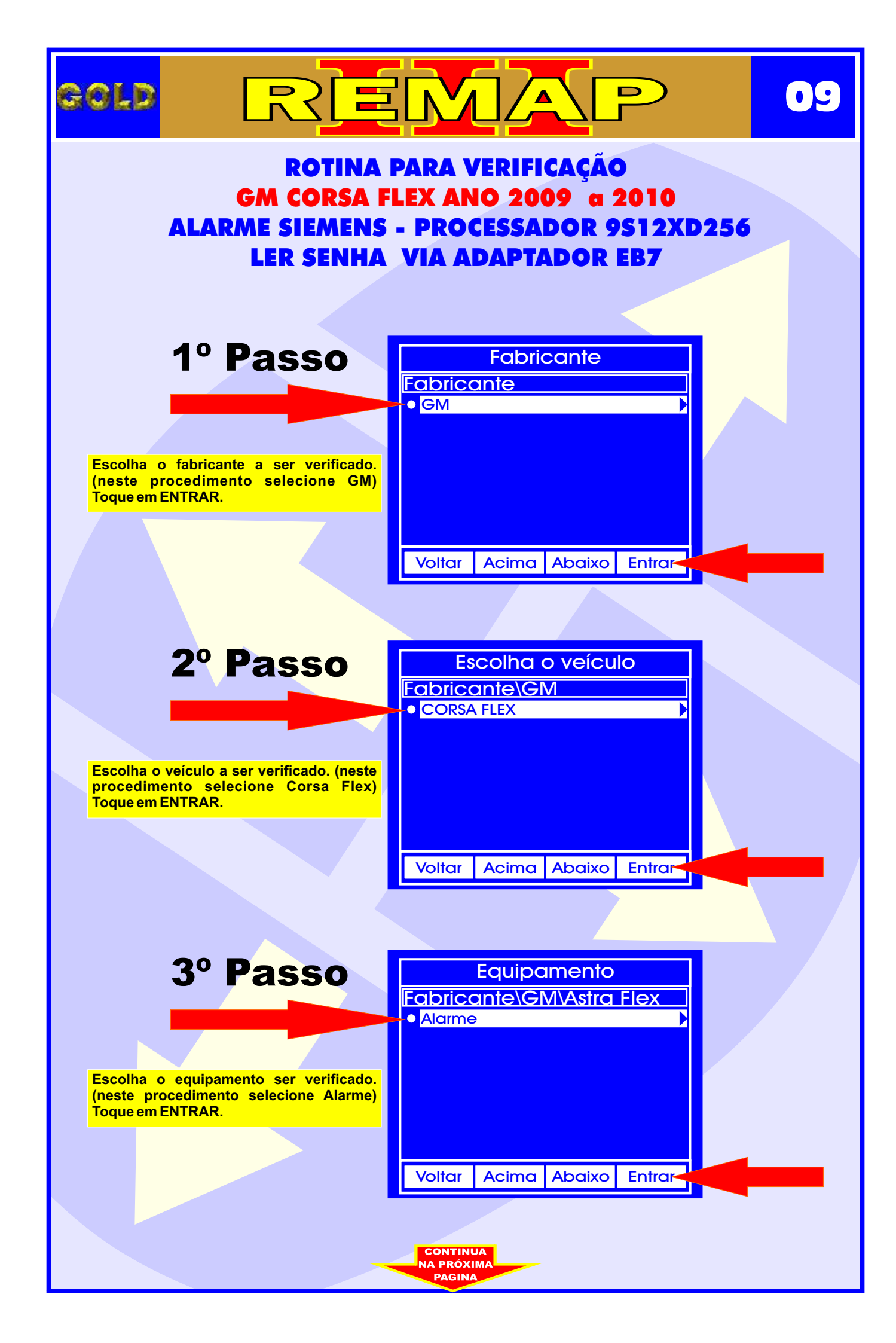

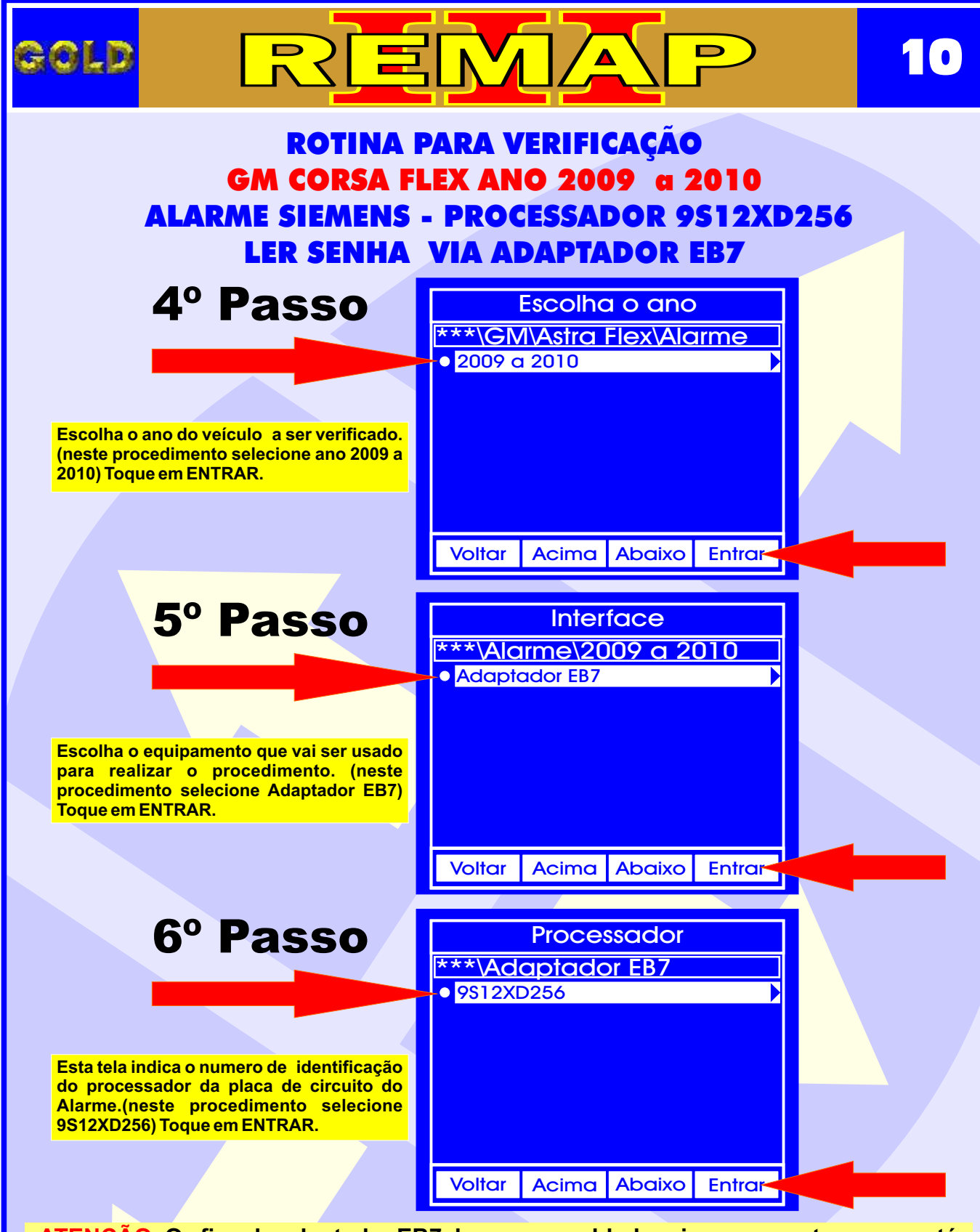

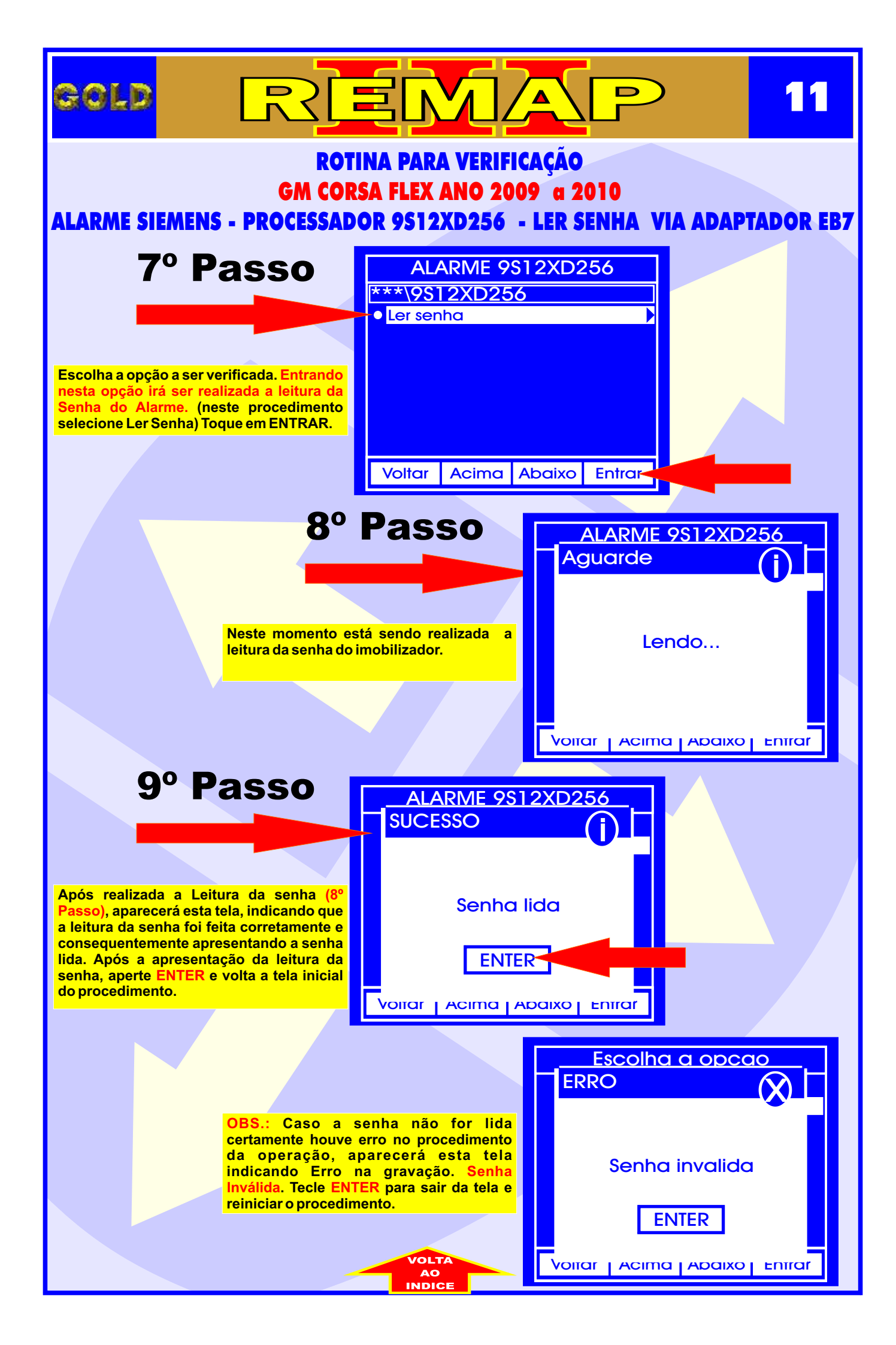

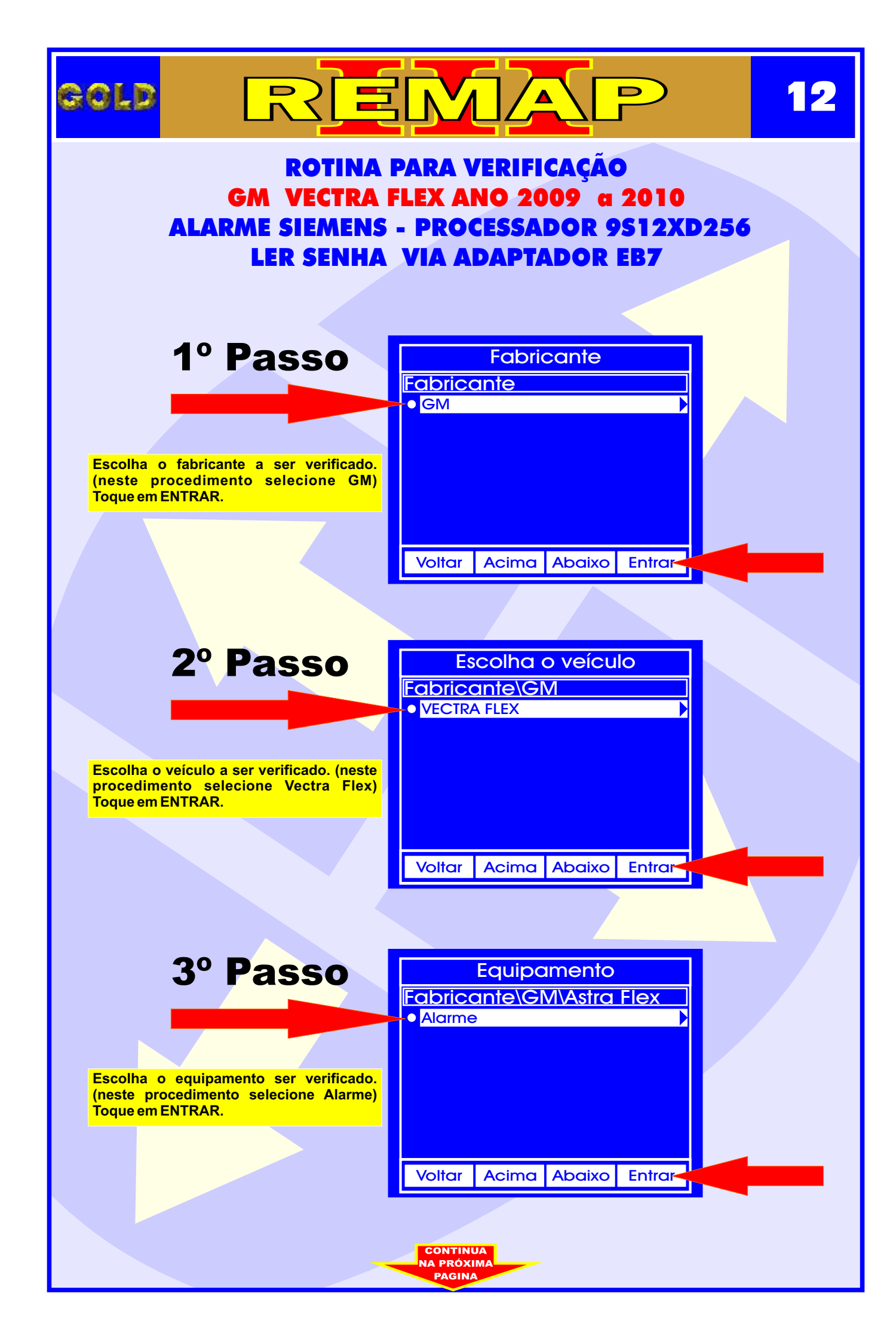

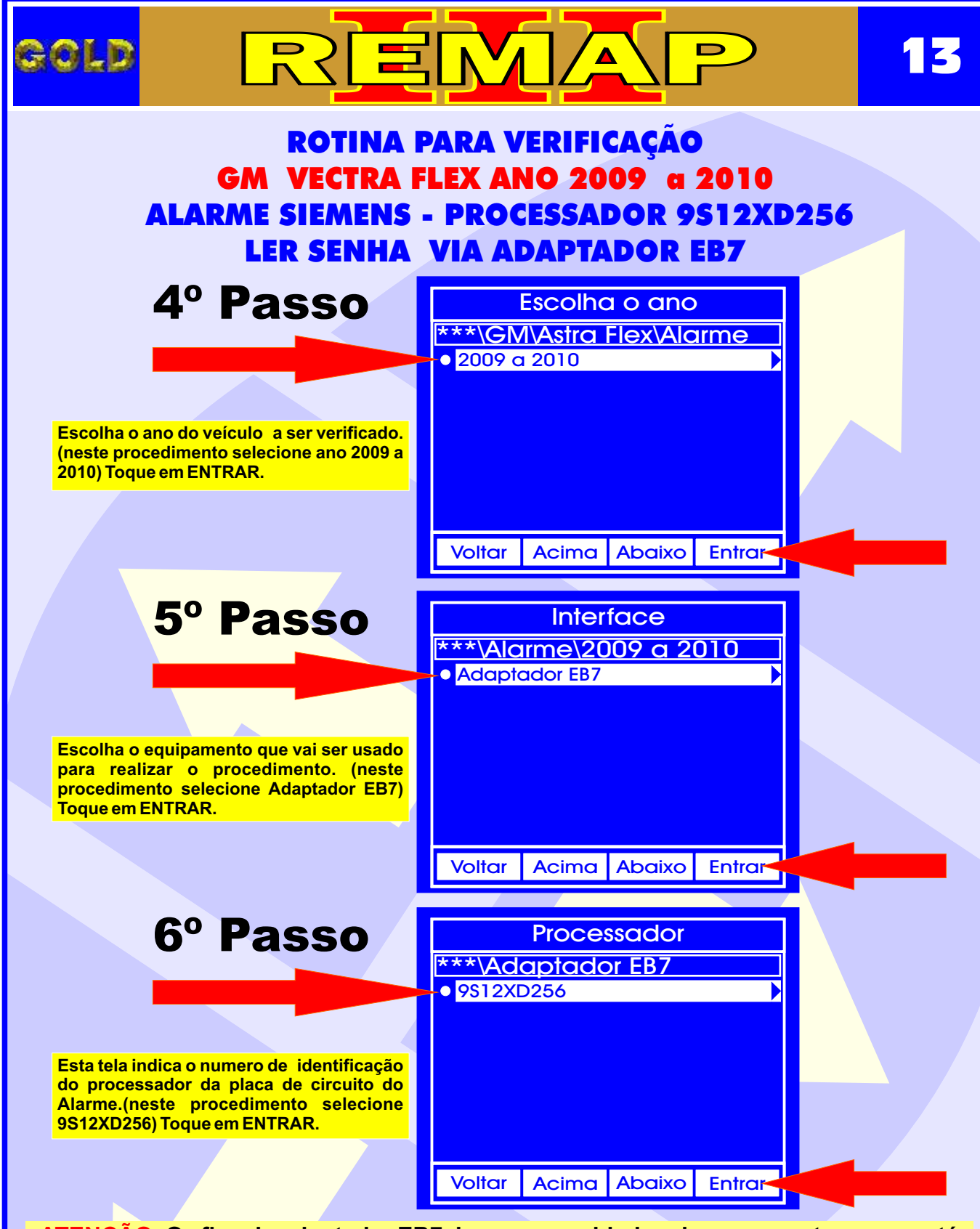

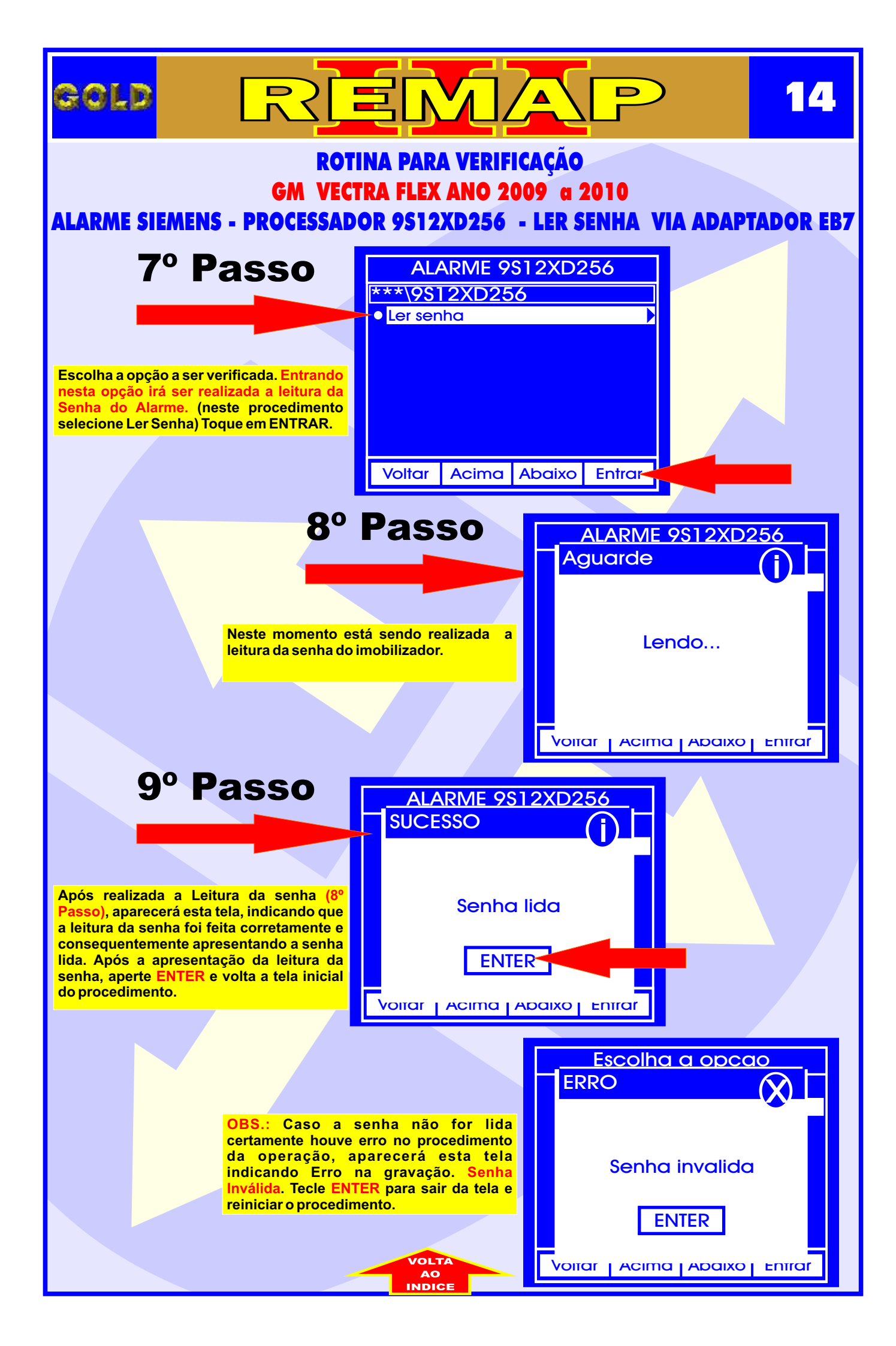

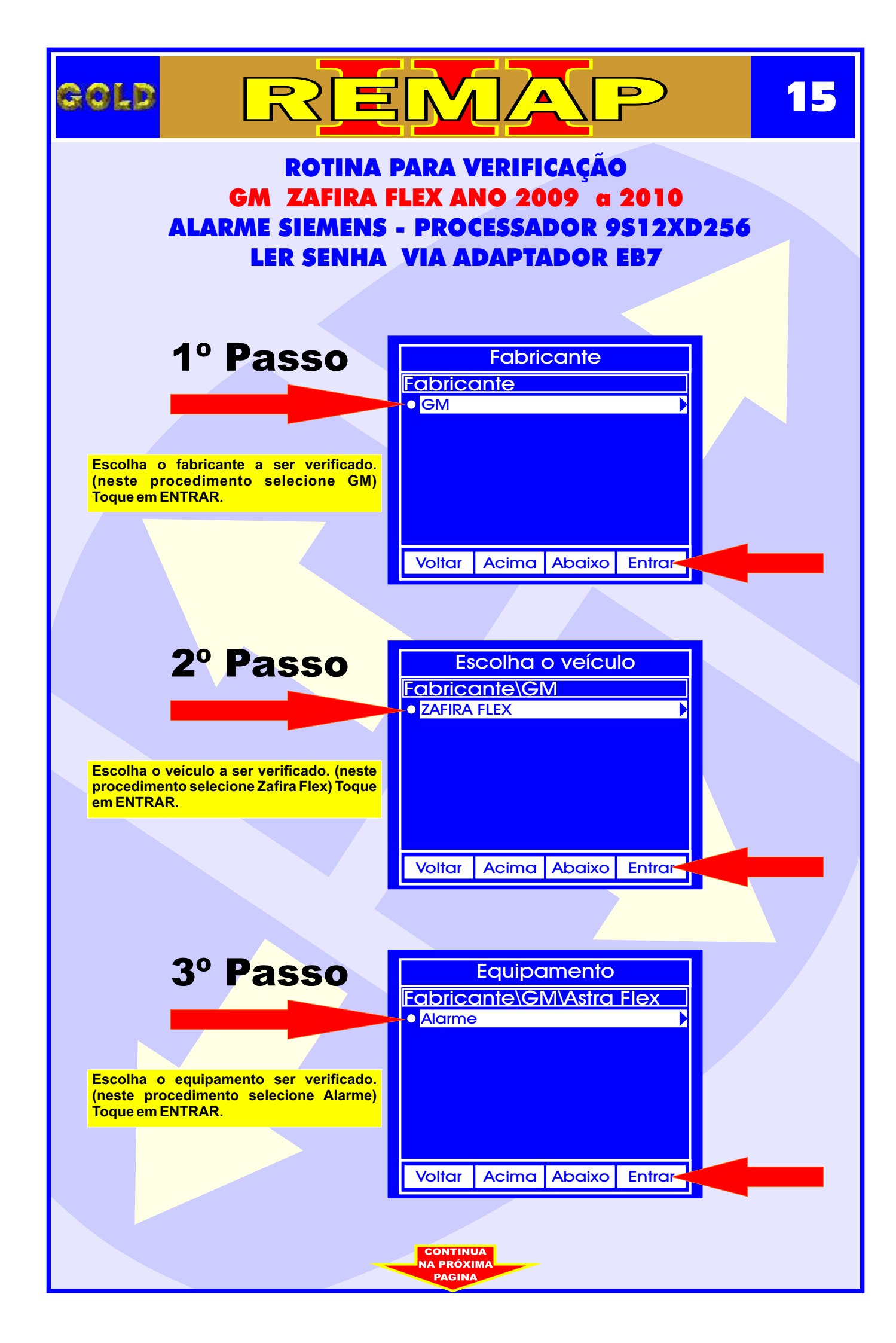

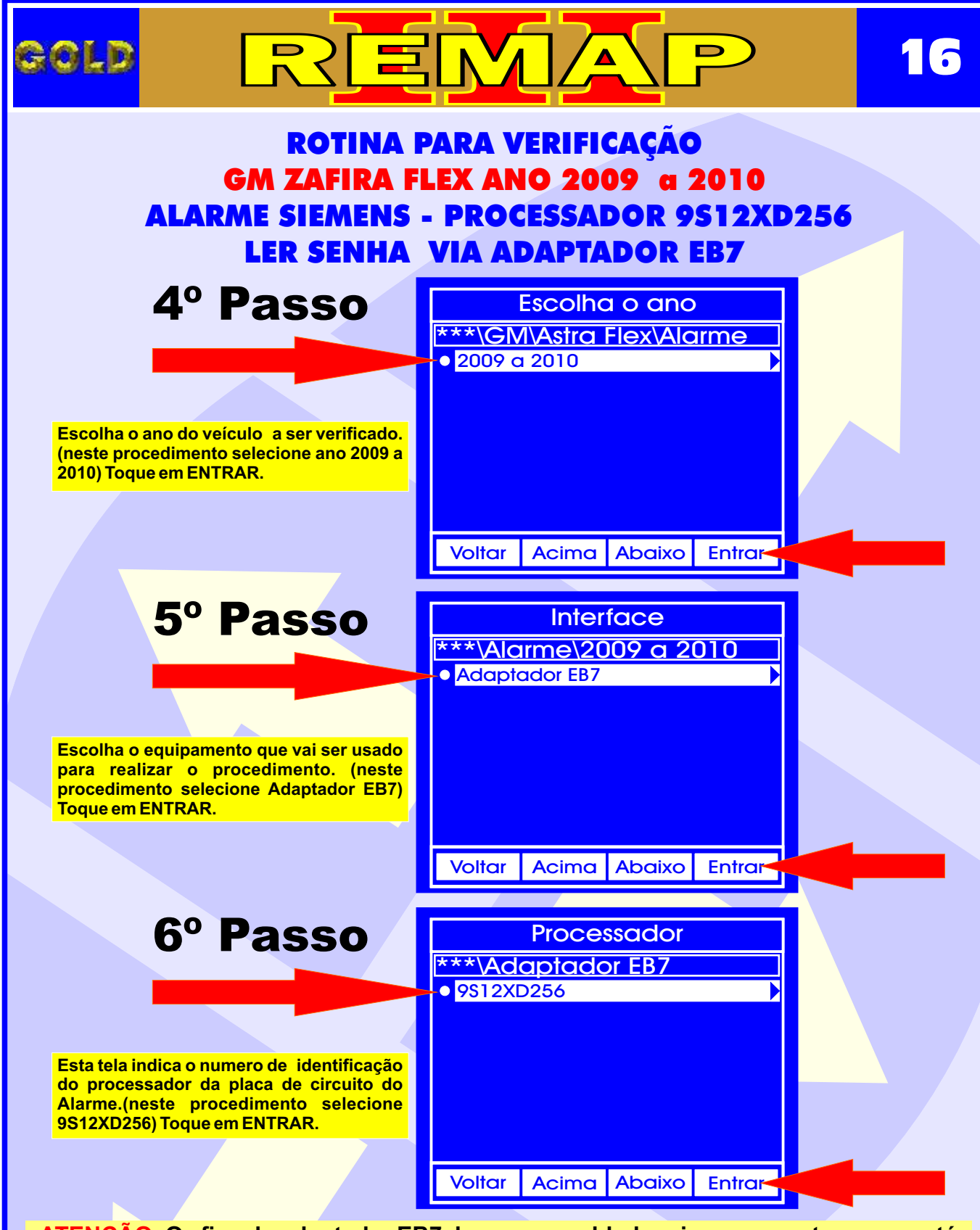

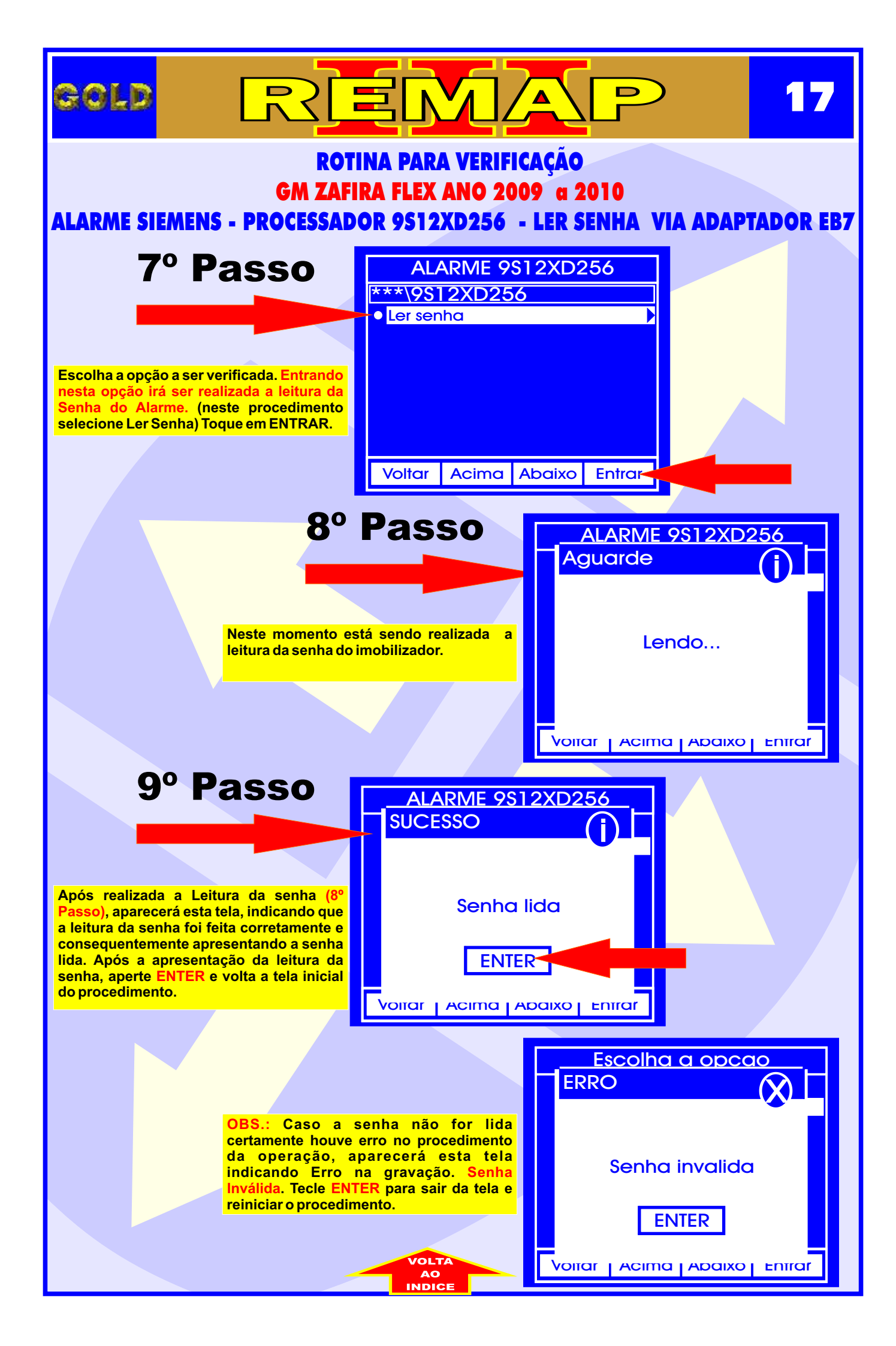

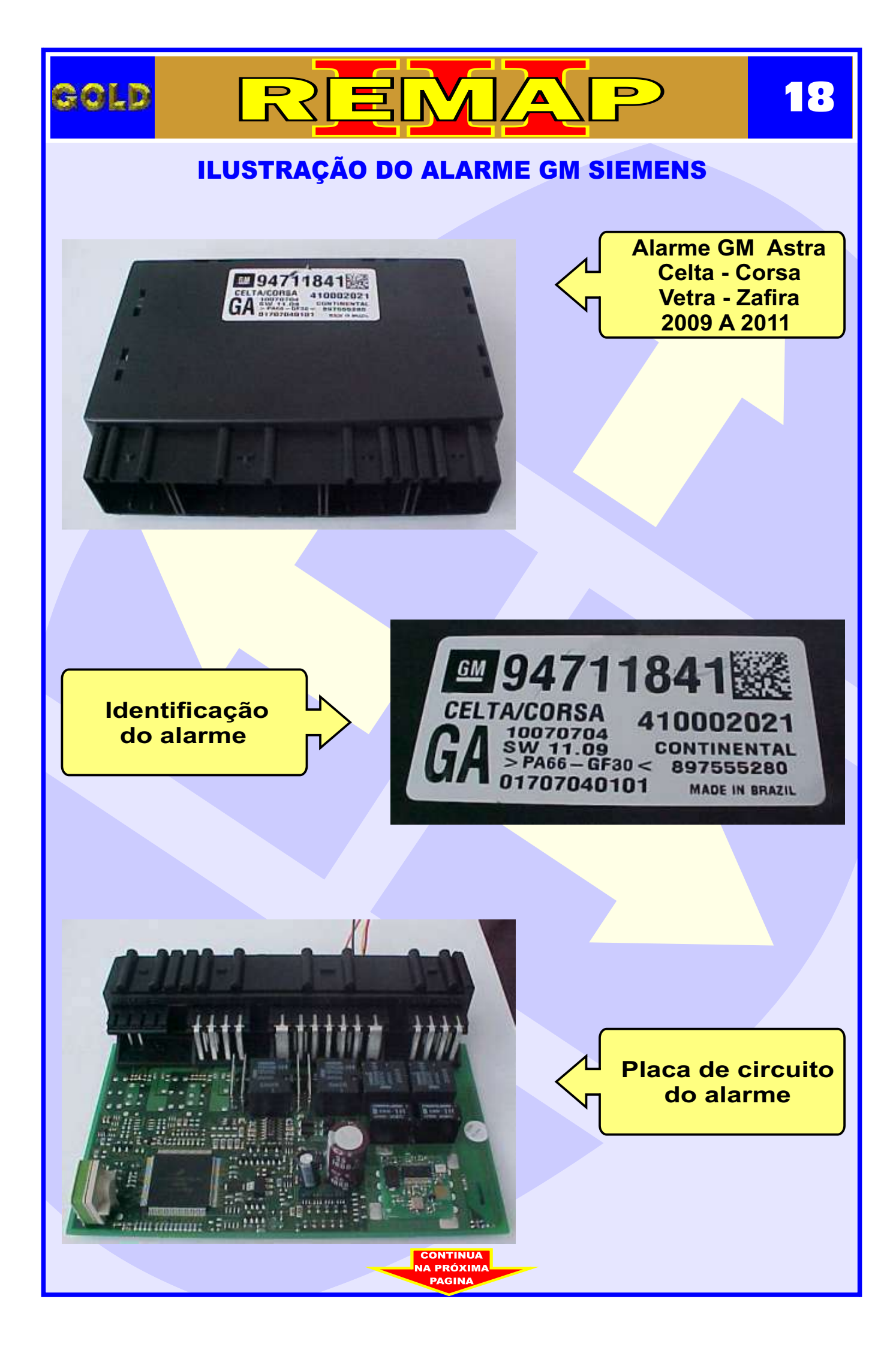

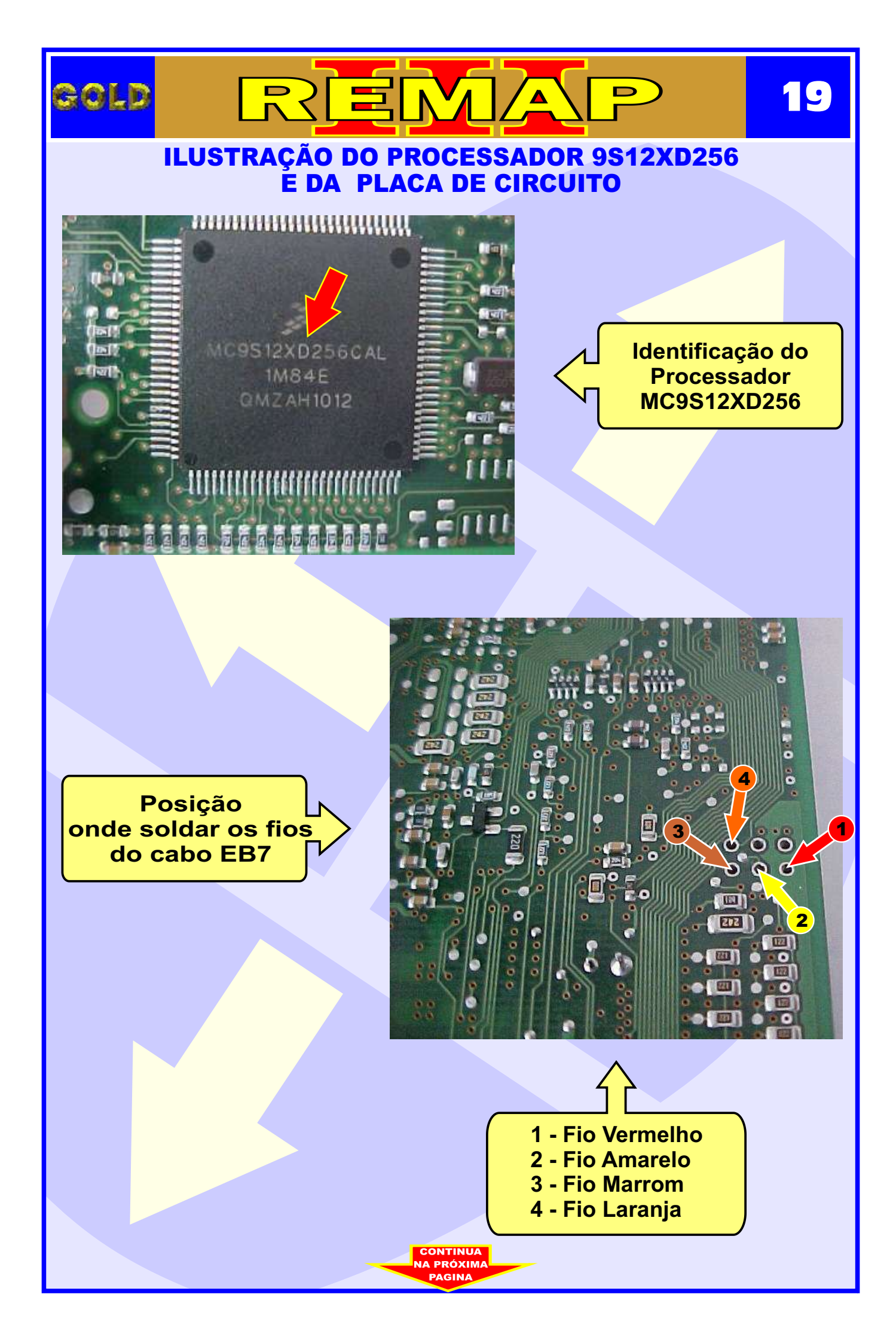

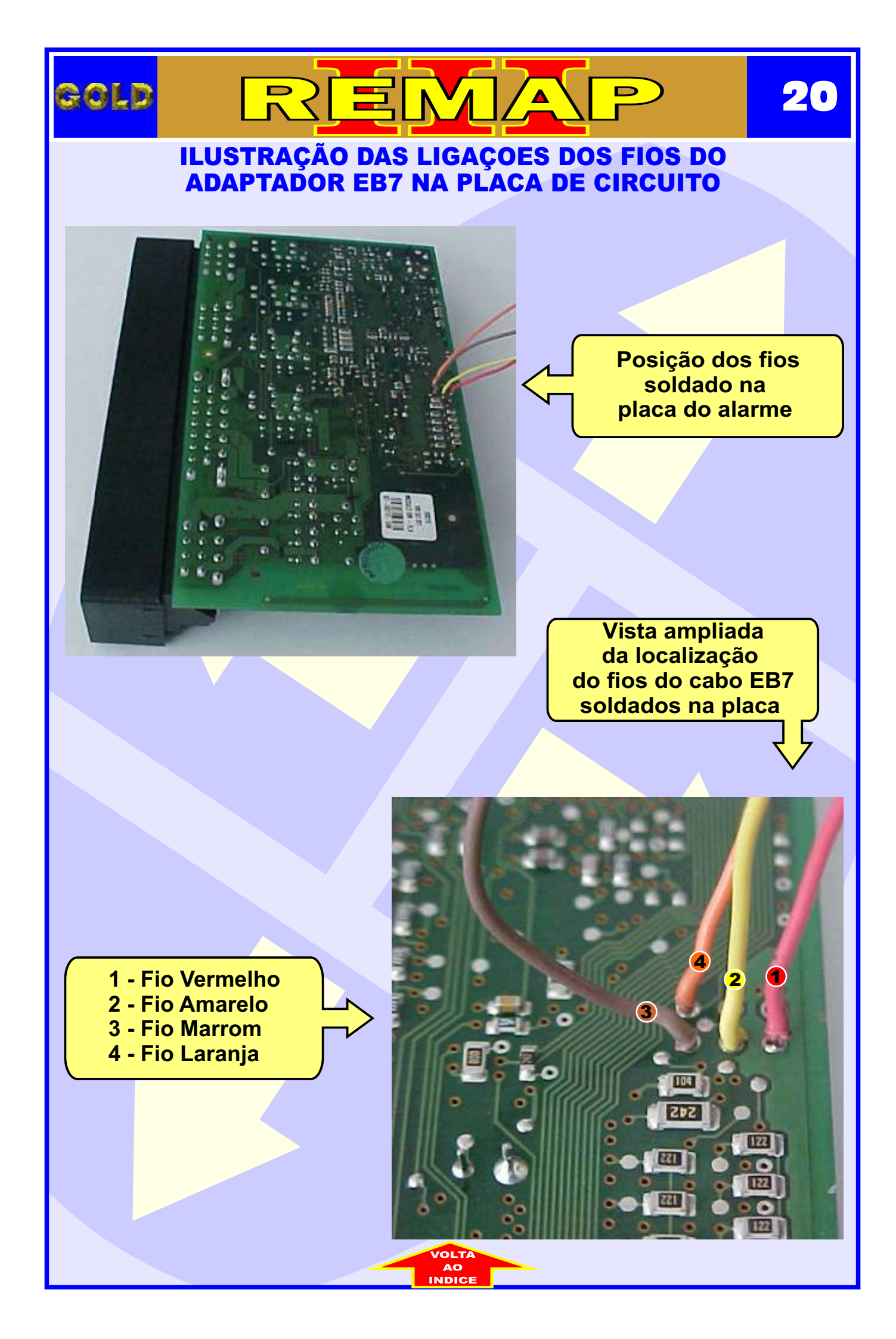